# HOLDEK SPORT

## ПЕЧАТЬ ЗАЯВОЧНЫХ ЛИСТОВ

| ЗАЯВС | вочный лист на соревнование                    |                                           |
|-------|------------------------------------------------|-------------------------------------------|
| 1.    | . Открыть пункт меню 🎦 Заявки . Выбрать сезон, | при необходимости, затем нажать на блок с |
|       | названием соревнования.                        |                                           |
|       | Сайт Клуб V 🎦 Заявки Инструкци                 | и С                                       |
|       | Заявки                                         |                                           |
|       | Соревнования сезона: 2020/2021 🗸               |                                           |
|       | Первенство области среди ДЮСШ                  | <u>36</u><br><u>⊁6</u>                    |
|       | Региональный этап клуба "Золотая шайба"        | <u>/1</u>                                 |
|       | Любительская лига                              |                                           |
| 2     | Вы увилите две вкладки:                        |                                           |

Составы команд

Заявки

12

Под вкладкой «Составы команд» (она открыта по умолчанию) отображается список утвержденных составов Ваших команд на данное соревнование. Справа в таблице в каждой строке расположена ссылка «На турнир» в столбце «Бланк заявки»:

|       |               |            |              |               | Допу | щено | В со | ставе | По,<br>зая | дана<br>явка | Д            | окументы к | оманды                    |             |                   |                 |
|-------|---------------|------------|--------------|---------------|------|------|------|-------|------------|--------------|--------------|------------|---------------------------|-------------|-------------------|-----------------|
| %=0\$ | Команда 🗘     | Г/Р 🗘      | Город        |               | и ;  | т \$ | и ;  | т \$  | и \$       | т \$         | rapah<br>♦=□ | B3H<br>∳≓□ | \$ <sup>ПСП/АРЕН</sup> \$ | Отсрочка до | Бланк<br>заявки   | Бланк<br>заявки |
|       | T             | <b>T</b> ~ | T            |               |      |      |      |       |            |              |              |            |                           | T           |                   |                 |
|       | Тест          | 2005       | Екатеринбург |               |      |      |      |       | 26         | 2            | ГАРАН        | взн        | ПСП/АРЕН                  | 0           | <u>На турнир</u>  | <u>На матч</u>  |
|       | Тест          | 2007       | Екатеринбург | <u>Док-ты</u> | 2    |      | 30   | 3     |            |              | ГАРАН        | взн        | ПСП/АРЕН                  | 0           | <u>На турнир</u>  | <u>На матч</u>  |
|       | Тест          | 2008       | Екатеринбург |               |      |      |      |       | 1          |              | ГАРАН        | взн        | ПСП/АРЕН                  | 0           | <u>На турнир</u>  | <u> на матч</u> |
|       | Тест          | 2009       | Екатеринбург |               |      |      |      |       | 44         |              | ГАРАН        | взн        | ПСП/АРЕН                  | 0           | <u>На турнир</u>  | <u>На матч</u>  |
|       | <u>Тест-2</u> | 2005       | Екатеринбург | <u>Док-ты</u> | 1    | 1    | 41   | 3     | 3          | 1            | ГАРАН        | взн        | ПСП/АРЕН                  | 0           | <u>На турнир</u>  | <u>На матч</u>  |
|       | <u>Тест-2</u> | 2008       | Екатеринбург |               |      |      |      |       | 3          | 2            | ГАРАН        | взн        | ПСП/АРЕН                  | 0           | <u> Nа турнир</u> | <u>На матч</u>  |

Под вкладкой «Заявки» расположен список всех поданных Вами и находящихся в работе у организатора заявок. Справа в таблице в каждой строке расположена ссылка «Заяв.лист» в столбце «Бланк заявки»:

|               |            |              |               |               | B  | сего | He of | бработ. | Не з | аявл. |                  |                     |                |
|---------------|------------|--------------|---------------|---------------|----|------|-------|---------|------|-------|------------------|---------------------|----------------|
| Команда 🗘     | г/р 🗧      | Город        | Статус 🗧      | Док-ты        | и  | т;   | и \$  | т 🕈     | и \$ | т \$  | Бланк заявки     | Дата создания 🗘     | Удалить<br>⊘≓□ |
| <b>T</b> ~    | <b>T</b> ~ | Τ            | <b>T</b> ~    |               |    |      |       |         |      |       | $\frown$         | T                   |                |
| Тест          | 2005       | Екатеринбург | Создана       | <u>Док-ты</u> | 3  |      | 3     |         |      |       | <u>Заяв.лис</u>  | 2021-08-15 10:37:33 | Удл 🗆          |
| Автомобилист  | 2010       | Екатеринбург | Создана       | <u>Док-ты</u> | 1  |      | 1     |         |      |       | <u>Заяв.лист</u> | 2021-08-12 16:00:41 |                |
| Тест          | 2005       | Екатеринбург | Создана       | <u>Док-ты</u> | 1  |      | 1     |         |      |       | <u>Заяв.лист</u> | 2021-08-10 20:01:43 | Удл 🗆          |
| Клуб мечты    | 2005       | Екатеринбург | Создана       | <u>Док-ты</u> | 3  |      | 3     |         |      |       | <u>Заяв.лист</u> | 2021-04-26 14:27:27 | Удл 🗆          |
| <u>Тест-2</u> | 2005       | Екатеринбург | Подана клубом | <u>Док-ты</u> | 1  |      | 1     |         |      |       | <u>Заяв.лист</u> | 2021-06-07 13:33:03 | Удл 🗆          |
| <u>Тест-2</u> | 2009       | Екатеринбург | Подана клубом | <u>Док-ты</u> | 1  |      | 1     |         |      |       | <u>Заяв.лис</u>  | 2021-03-25 14:16:00 |                |
| Тест          | 2005       | Екатеринбург | В работе      | Док-ты        | 22 | 2    | 22    | 2       |      |       | Заяв.лист        | 2021-08-10 19:21:03 |                |

3. Нажимаете на нужную ссылку, загрузится файл PDF. Его необходимо сохранить себе на компьютер, открыть и распечатать штатными средствами ПК.

- 4. <u>Обратите внимание! В список заявочного листа, который выводится на печать, попадают только те</u> <u>игроки/тренеры, у которых выполнены следующие условия:</u>
  - Все обязательные документы либо отмечены организатором, как проверенные, либо к ним загружены скан-копии
  - b. Загружено фото (если в настройках турнира оно отмечено, как обязательное для участия)
  - с. Организатором предоставлена отсрочка по выполнению указанных выше условий
- 5. Есть и другой способ распечатать лист. Когда у Вас открыта заявка команды, или утвержденный

состав, в верхней части сайта, в навигационном блоке, наведите мышью на кнопку — и выберите «Распечатать заявочный лист», загрузится файл PDF. Его необходимо сохранить себе на компьютер, открыть и распечатать штатными средствами ПК.

## ЗАЯВОЧНЫЙ ЛИСТ НА МАТЧ

1. В заявку на матч попадают игроки/тренеры только из утвержденного состава на соревнование, поэтому команда должна пройти заявочную комиссию.

Также, как и в заявочный лист на соревнование, напечатаются только игроки/тренеры, у которых выполнено одно из условий:

- a. Все обязательные документы либо отмечены организатором, как проверенные, либо к ним загружены скан-копии
- b. Загружено фото (если в настройках турнира оно отмечено, как обязательное)
- с. Организатором предоставлена отсрочка по выполнению указанных выше условий
- 2. Есть два способа печати заявочного листа на матч:
  - а. Печать состава с открытой датой, с полным списком игроков и тренеров, заявленных на соревнование
  - b. Печать заявки на кокретный матч (состав на игру необходимо предварительно заполнить)

### Печать состава с открытой датой, с полным списком игроков и тренеров, заявленных на соревнование

1. Открыть пункт меню

Игры

2. В блоке «Напечатать заявочный лист на матч» выбрать команду и соревнование.

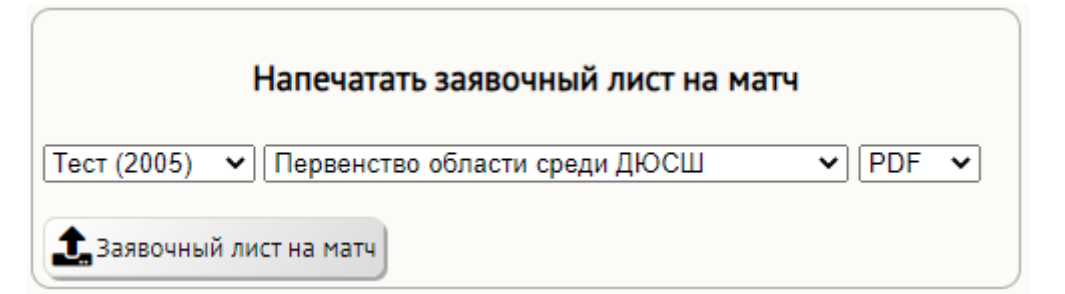

- 3. Нажать кнопку «Заявочный лист на матч», загрузится файл PDF. Его необходимо сохранить себе на компьютер, открыть и распечатать штатными средствами ПК.
- 4. Номера игроков и амплуа в данный заявочный лист попадают, если Вы их заполнили при подаче заявки. Для изменения номера или амплуа, перейдите в пункте меню «Заявки» ко вкладке «Составы команд», выберите нужную заявку/состав, внесите исправления, сохраните таблицу.

#### Печать заявки на кокретный матч

- 1. Открыть пункт меню
- 2. По умолчанию, отобразится календарь соревнований на текущую неделю. В календаре матчи только Вашего клуба. Для того, чтобы поменять даты или другие условия поиска игр, воспользуйтесь

| фильтр | ом:                            |        |                                  |                                                                 |               |                  |         |
|--------|--------------------------------|--------|----------------------------------|-----------------------------------------------------------------|---------------|------------------|---------|
| туб    | ~   <b>≬ 3</b><br><u>∕* 10</u> | Заявки | Игры                             | k                                                               | Статьи        | ~                | Инструк |
|        |                                |        | Кален,                           | дарь                                                            |               |                  |         |
| Сезо   | н:                             |        | 2020/2021                        | ~                                                               |               |                  |         |
| Cope   | внование:                      |        | Первенство о                     | бласти 🗸                                                        |               |                  |         |
| Групг  | ia:                            |        | Группа "Сил                      | льн т                                                           |               |                  |         |
| Кома   | нды:                           |        | Если выбрать т<br>все матчи с её | <ul> <li>-</li> <li>солько одну ко</li> <li>участием</li> </ul> | оманду, тогда | •<br>будут показ | аны     |
| Даты   | :                              |        | с 🗌                              | по<br>овать даты                                                |               |                  | ~       |
| Сыгр   | ано                            |        | Все матчи                        | ~                                                               |               |                  |         |
| Сорт   | ировка по                      |        | Дате                             | ~                                                               |               |                  |         |
| Q Ha   | йти                            |        |                                  |                                                                 |               |                  |         |
|        |                                |        |                                  |                                                                 |               |                  | 0       |

По окончании ввода данных в фильтр, нажмите кнопку:

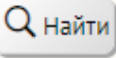

3. В таблице с матчами найти нужную игру и нажать ссылку: Протокол

|    |            |       |                            | ····/ (-····-/-··/-/-/   |                                 |     |     | Che con part |                   |         |
|----|------------|-------|----------------------------|--------------------------|---------------------------------|-----|-----|--------------|-------------------|---------|
| 29 | 2021-06-29 |       |                            | Тест 2005 (Екатеринбург) | Тест 2007 (Екатеринбург)        | 0:0 |     | не сыгран    |                   |         |
| 15 | 2021-08-25 | 09:15 | Дацюк-Арена   Екатеринбург | Тест 2005 (Екатеринбург) | Клуб 2006 (Екатеринбург)        | 2:1 | Бул | сыгран       | 🖋 <u>Протокол</u> | B Excel |
| 13 | 2021-08-30 |       |                            | Тест 2007 (Екатеринбург) | Клуб один (2005) (Екатеринбург) | 0:0 |     | не сыгран    | <u>Протокол</u>   |         |

4. В открывшемся протоколе матча заполните состав своей команды.

Выбирайте игроков и тренеров из выпадающего списка. При этом, если Вы заполняли игровые номера и амплуа в заявке, они будут автоматически подставляться в соответствующие поля.

Проставьте капитана и ассистентов.

Если кого-либо из игроков или тренеров нет в выпадающем списке, значит он:

- а. Дисквалифицирован
- b. или добавлен в состав другой команды вашего клуба в этот же игровой день
- с. или не подал все необходимые документы для участия в турнире. В этих случаях проблему необходимо решать с организатором соревнований.

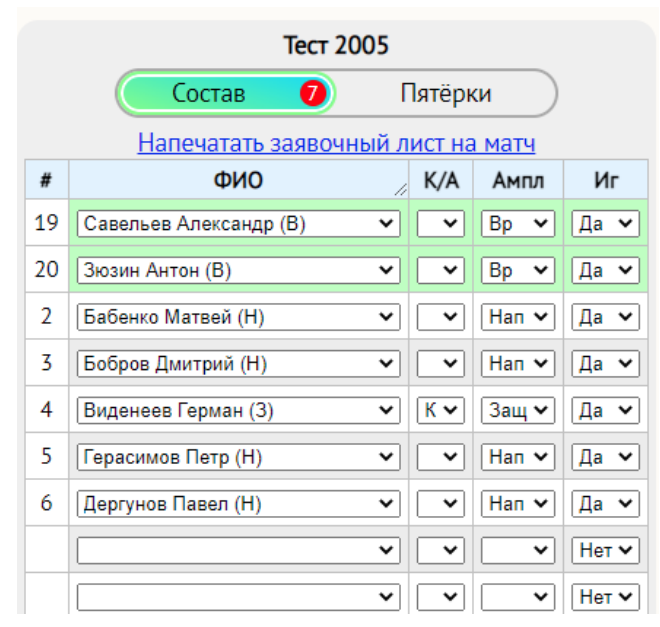

5. Вы можете заполнить пятёрки, нажав на соответствующую кнопку в переключателе:

|      |             | Тест 2005         |              |
|------|-------------|-------------------|--------------|
|      | Состав      | 7                 | Іятёрки      |
|      | Напечатать  | заявочный лі      | ист на матч  |
|      |             | 1-я пятёрка       |              |
|      | лн: 2       | ц: <mark>6</mark> | пн: 4        |
|      | лз: 3       |                   | пз: 5        |
| 2    |             | 2                 |              |
|      |             | 2-я пятерка       |              |
|      | лн:         | Ц                 | пн:          |
|      | лз:         |                   | пз:          |
|      |             |                   |              |
|      |             | 3-я пятёрка       |              |
|      | лн          | ц                 | пн:          |
|      |             |                   |              |
| По с | жончании за | полнения,         | нажмите кноп |

7. Страница перезагрузится, над составом команды появится ссылка «Напечатать заявочный лист на матч», нажмите на неё, загрузится файл PDF. Его необходимо сохранить себе на компьютер, открыть и распечатать штатными средствами ПК.

6.

низу протокола матча).